## 「特別(任務)閱讀獎勵計劃」電子書平台之一

### 牛津大學出版社:英文電子書圖書館

### 簡介:

牛津大學出版社的網上學習資源,除提供150本免費電子圖書供小朋友閱讀外,還有Read with Oxford 六個閱讀進程,附讀後練習,適合學前至小學學生。大家首先要登記帳戶,才可登入。

#### 步驟:

- 可直接按右列超連結:<u>https://home.oxfordowl.co.uk/books/free-ebooks/</u> 或上學校網頁按「學生資訊」牛津大學出版社超連結
- 2. 按「free eBook library」,再按右上角「Join us 」

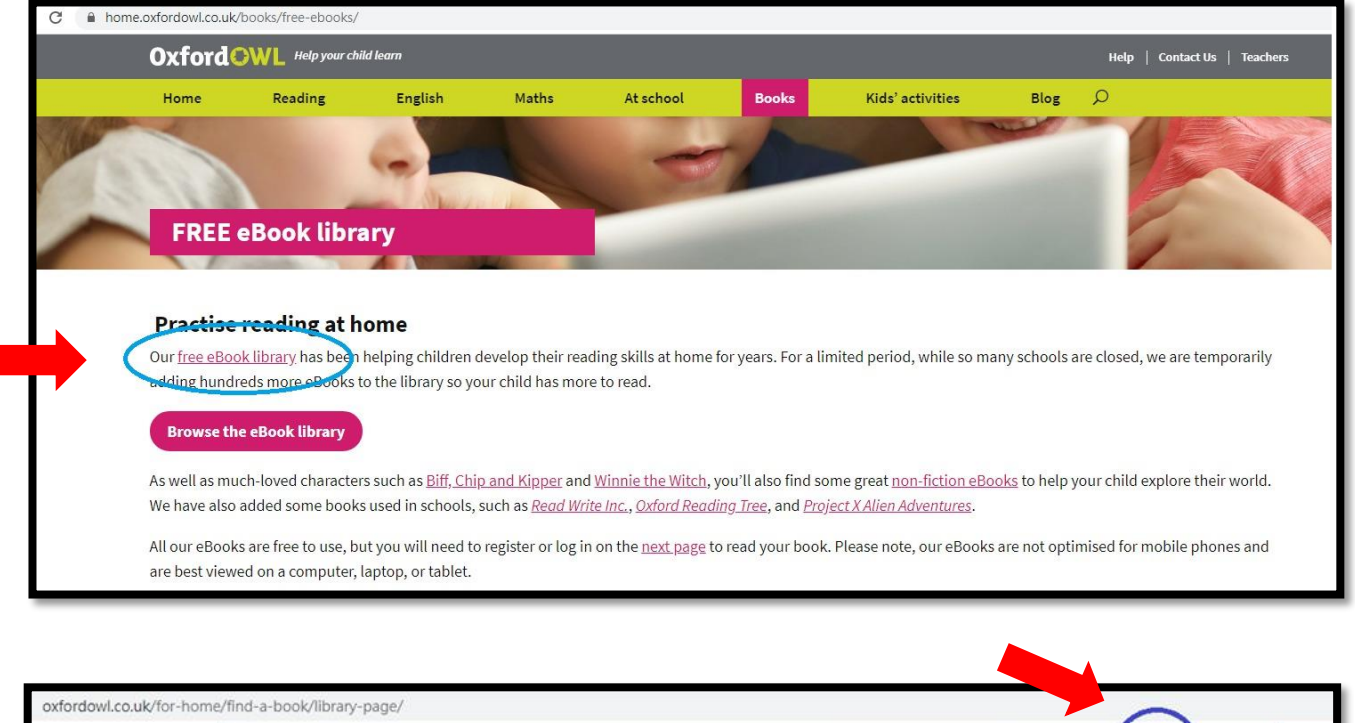

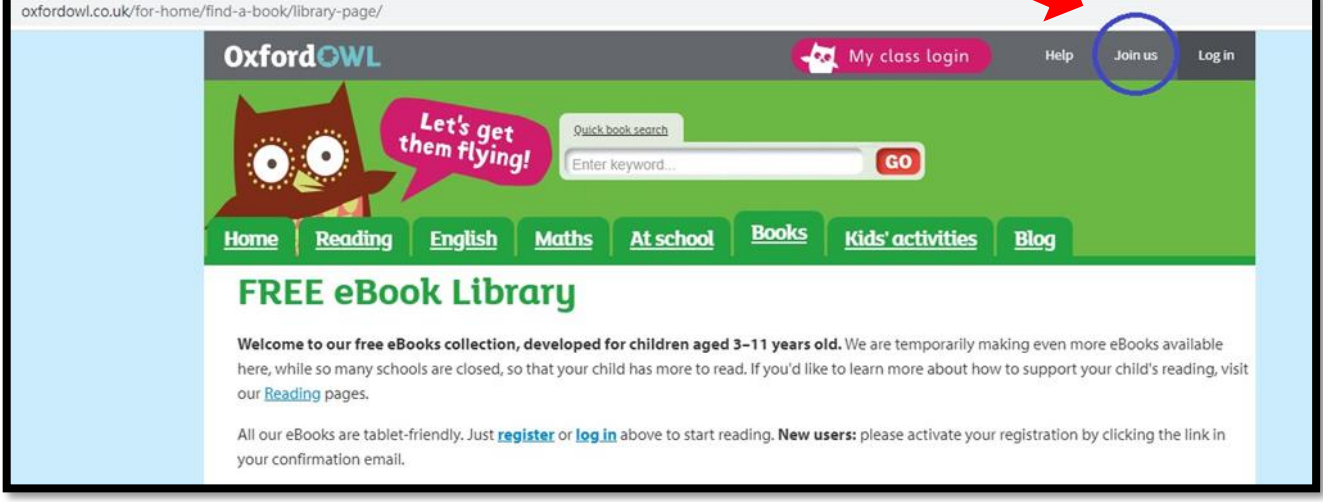

# 3. 進行登記帳戶

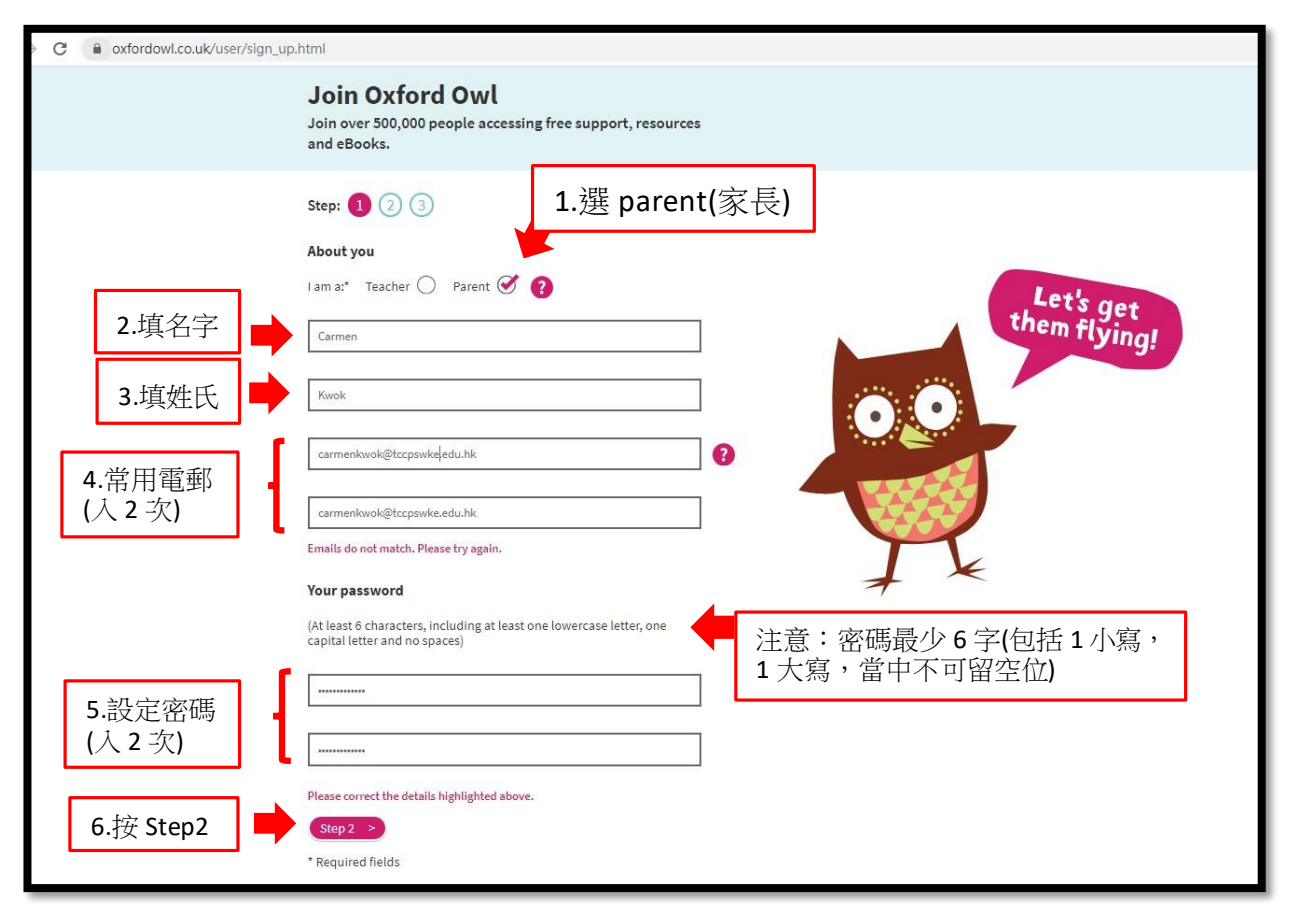

#### 4. 進入 Step2 版面

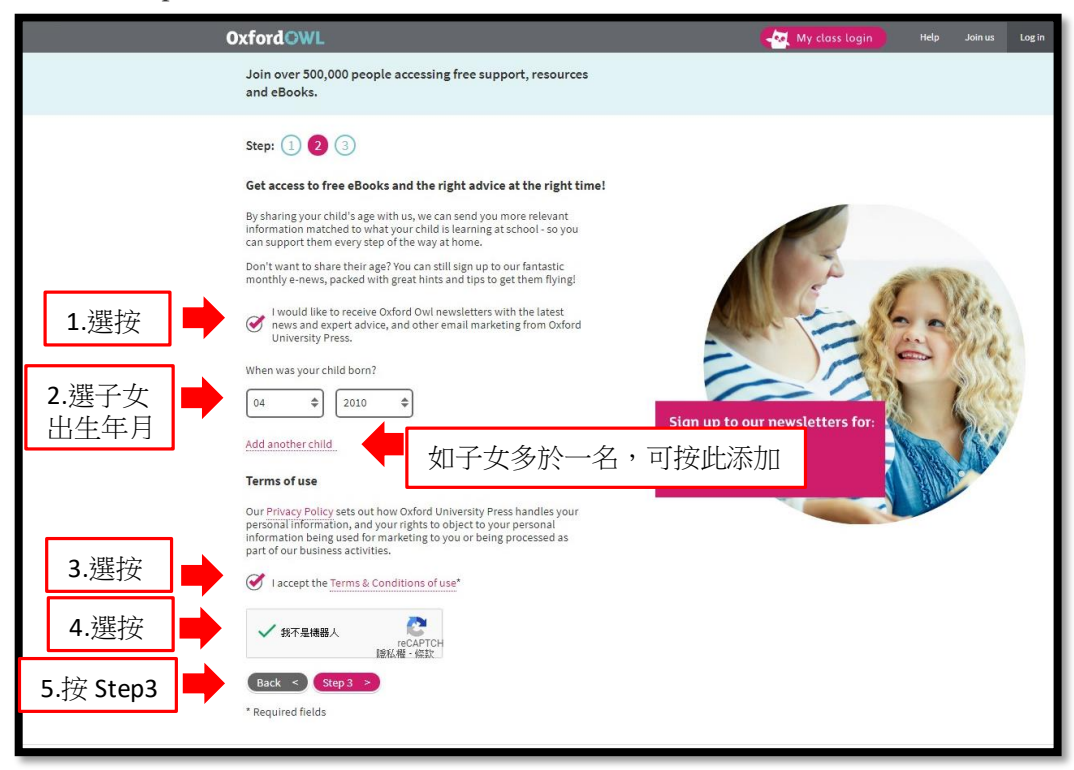

# 5. 進入 Step3 版面

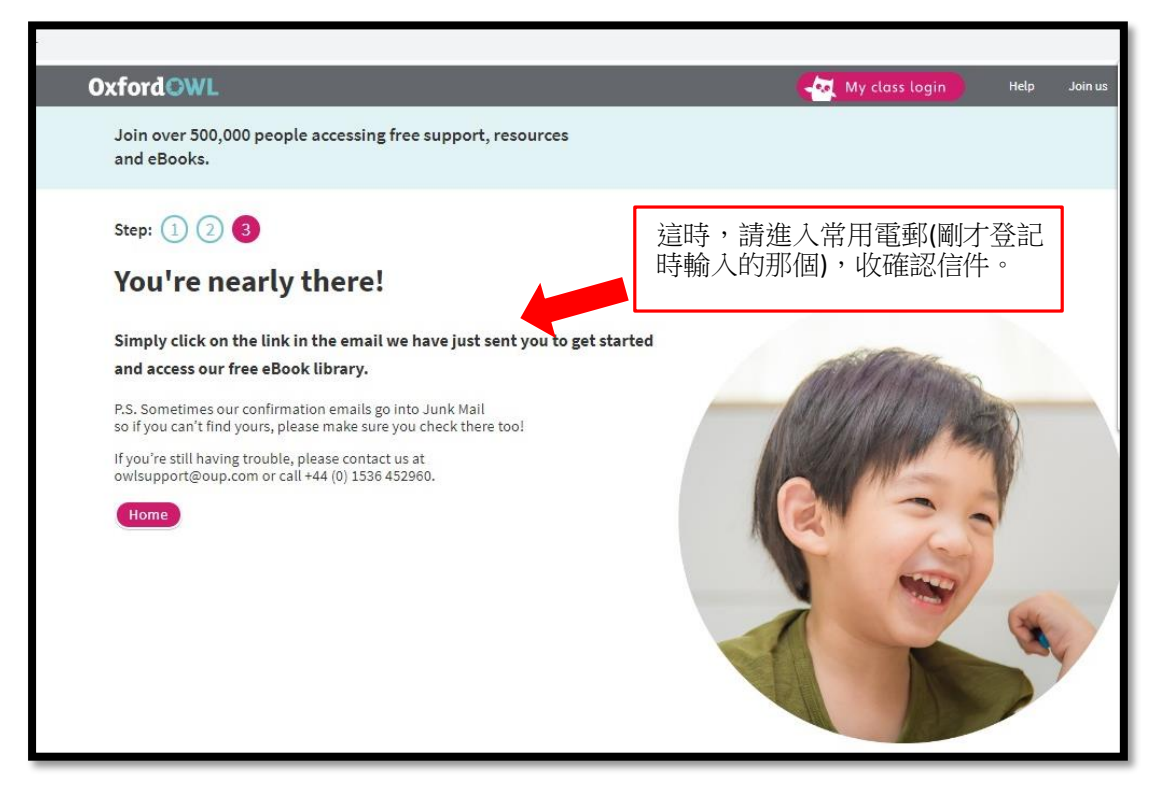

6. 在確認信件內,按「Confirm」

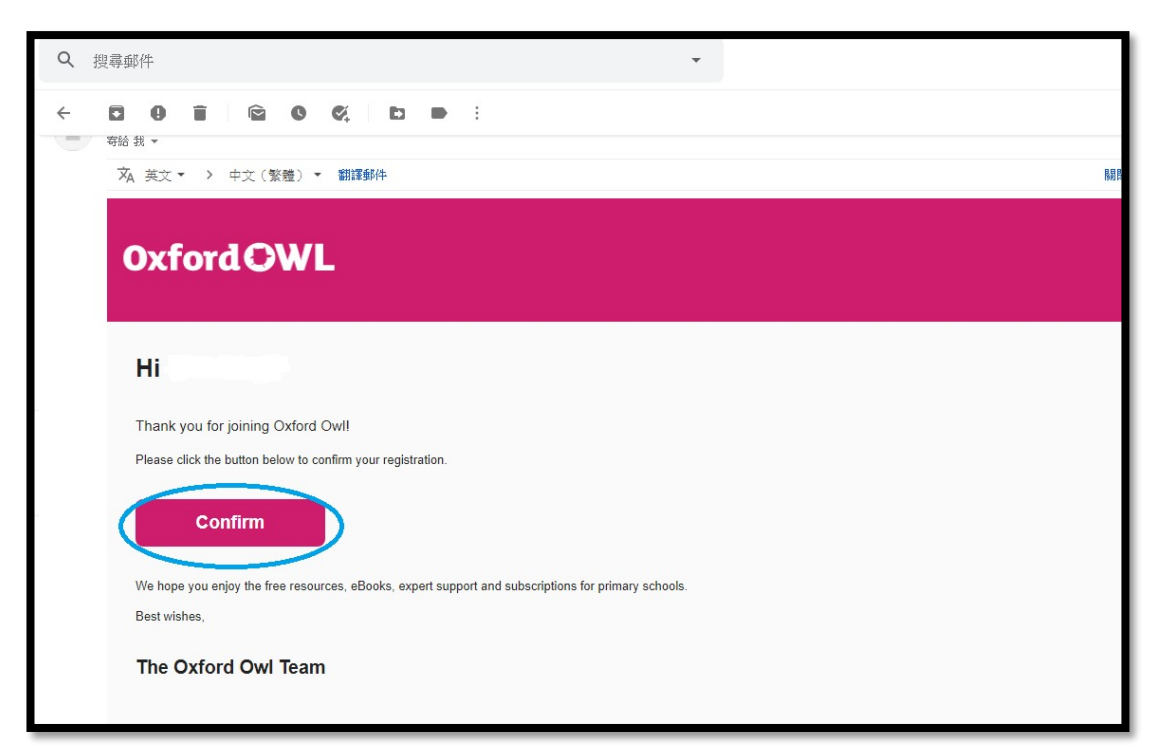

7. 這時,再進入 Step3 版面,按「Log in」,輸入常用電郵和密碼

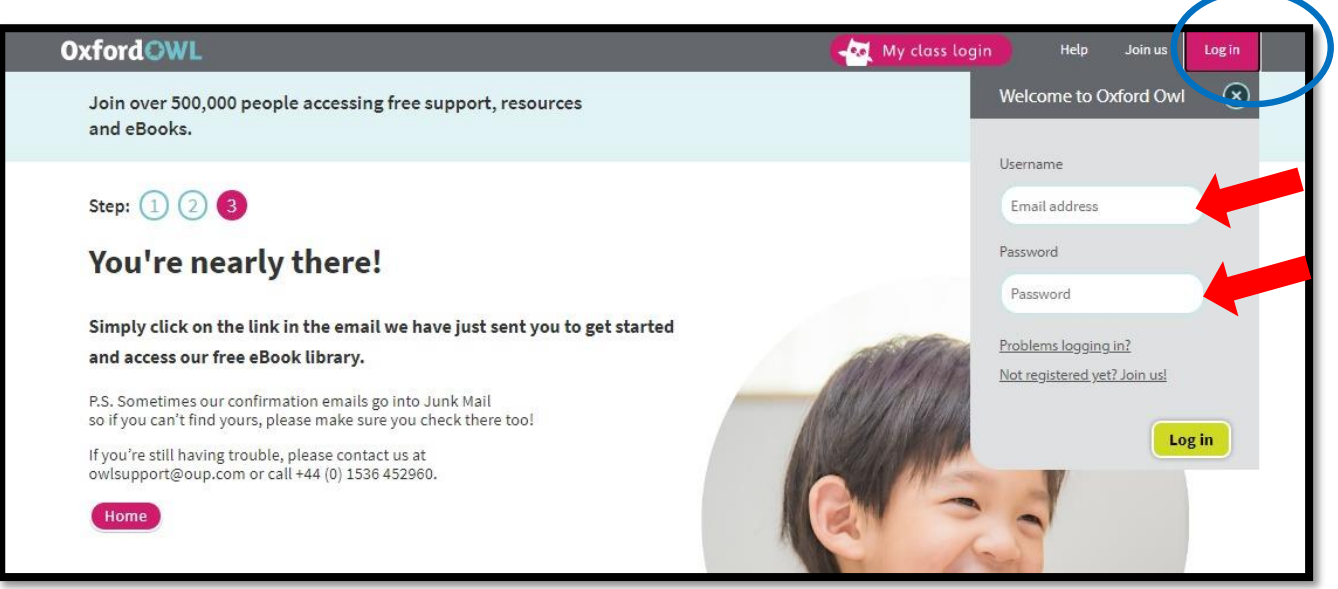

8. 成功登入後,便可點選電子書閱讀

|       | O.O. Ulck book search<br>Enter keyword GO                                                                                                    |
|-------|----------------------------------------------------------------------------------------------------|
|       | Home Reading English Maths At school Books Kids' activities Blog                                                                                                    |
|       | FREE eBook Library                                                                                                    |
|       | Welcome to our free eBooks collection, developed for children aged 3–11 years old. We are temporarily making even more eBooks available here, while so many schools are closed, so that your child has more to read. If you'd like to learn more about how to support your child's reading, visit our <u>Reading</u> pages.                                                                                                    |
|       | All our eBooks are tablet-friendly. Just <u>register</u> or log in above to start reading. New users: please activate your registration by clicking the link in your confirmation email.                                                                                                    |
|       | Learning to read with phonics? Click the '+' for advice.                                                                                                    |
|       | Not reading to practise phonics?                                                                                                    |
|       | Browse the library                                                                                                    |
|       | Show all eBooks Covers 🗰 Detail 🔳 🚍                                                                                                    |
| 可選擇合適 | 的歲數 All Ages 		 Levels 		 可選擇合適的程度                                                                                                    |
| 可選擇喜歡 | 的種類 Book type ▼ Series ▼ 可選擇喜歡的系列                                                                                                    |
|       | Winne-Wilbur<br>SIX A ROME<br>CVERYBOR<br>WORKING<br>CVERYBOR<br>WORKING<br>CVERYBOR<br>CVERYBOR |
|       | ANIMALS                                                                                                    |

圖書組

## 「特別(任務)閱讀獎勵計劃」電子書平台之二

#### 香港教育城:免費電子書計劃

**簡介**:有見暑假及新學年的面授課堂受疫情影響,香港教育城提供超過 600 本免費電 子書,包括:「Net Series」英文有聲書、適合非華語學生的「中文容易學」、認識海 洋保育圖文書等,支援小一新生從閱讀中學習。

#### 登入步驟:

1. 按右列超連結: bit.ly/31i8wQl

或上學校網頁按「學生資訊」香港教育城免費電子書計劃超連結

2. 進入香港閱讀城免費電子書版面後,按「登入」

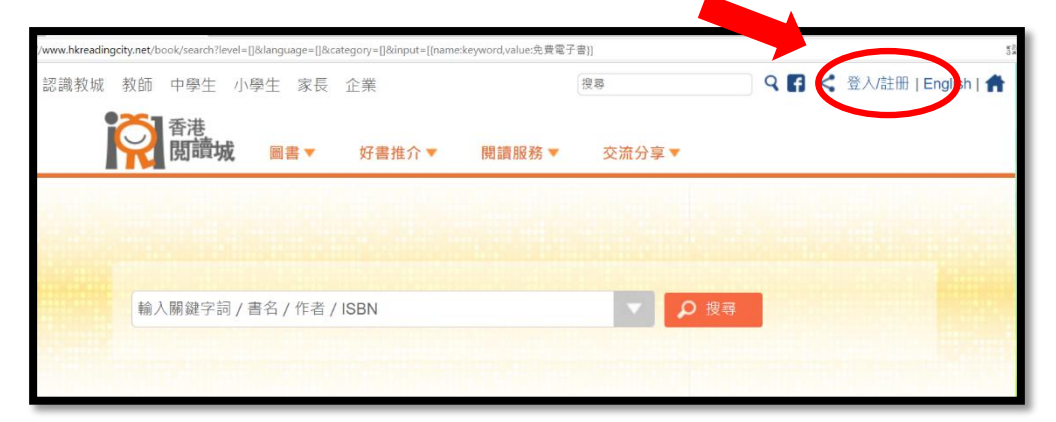

3. 輸入帳戶和密碼 (即小校園帳戶和密碼)

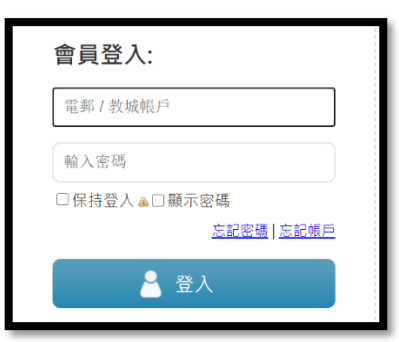

4. 選擇想看的電子書,按該書頁面

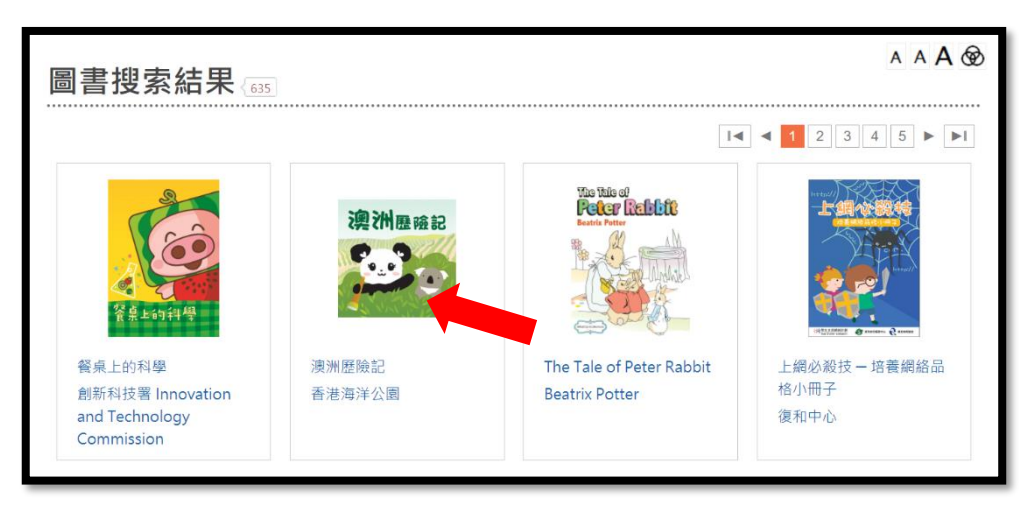

5. 按「加入教城書櫃」

|                     | 作者:     | 香港海洋公園  | 7 |
|---------------------|---------|---------|---|
| 演》用除                | 出版社:    | 香港海洋公園  |   |
| CHE CIVITE PRE 50   | 出版日期:   | 11/2015 |   |
| 1111 AURILIAN 1992/ | 國際書號:   |         |   |
|                     | 免費      |         |   |
|                     |         |         |   |
| O BARRING C         |         |         |   |
| A. V. FLEN          | 「加入教或書版 |         |   |
| J. W. W. K. K.      |         | A mt    |   |
|                     | (3005)  |         |   |
|                     |         |         |   |

6. 按「閱讀電子書」,就可在「教城書櫃」閱讀所選的電子書

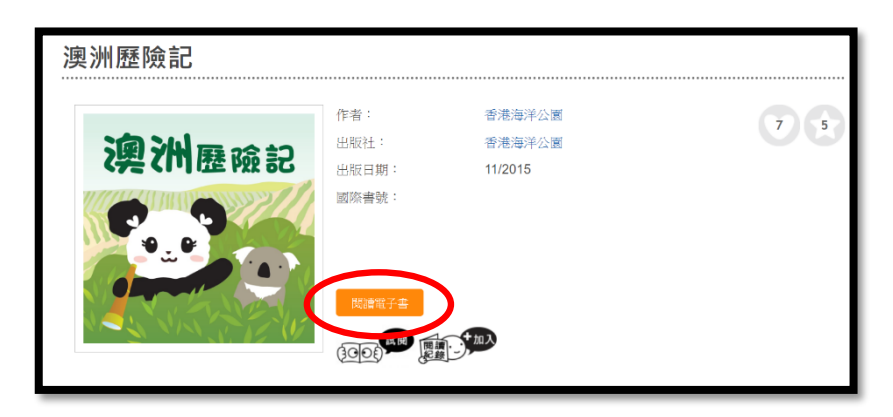

圖書組

香港教育城:「e 悅讀學校計劃」

# 簡介:

香港教育城「e 悅讀學校計劃」本屬收費的閱讀平台,現透過政府津貼,可供同學免費閱讀 超過 600 多本的中英文電子書及兒童雜誌。

# 登入步驟:

1. 上學校網頁,按「學習連結」的「學科網站」

| Company school | OIST CHIII            | y chung r         | Tilliary Sc   |      | I KIII SU  | ate)       | 中              | ENG A A |
|----------------|-----------------------|-------------------|---------------|------|------------|------------|----------------|---------|
| 學校簡介           | 學校資訊                  | 學生園地              | 學習連結          | 設程特色 | 教師專區       | 緊密伙伴       | 聯絡我們           | 學校APPS  |
|                | -                     |                   | ECLASS        | 411  |            |            |                |         |
| し 最新           | 消息                    |                   | Dr. PC Family | /    | 學生資        | atl        |                | 更多      |
| 2020-08        | 3-24 Microso          | ft Teams使用方:      | 去-「桌上電        |      | 2020-08-11 | 牛津大學出版社    | 免費英文電子         | 目書館     |
| 2020.05        | 脂」<br>2.24 Microso    | ft Tooms使用方       | star          |      | 2020-08-05 | 外間活動消息     | - 香港教育城免       | 費電子書    |
| 2020-00        | 16-24 Microso<br>腦/手機 | it realits (Cm/). | Edmodo        |      | 2020-06-26 | 小町活動消息 -   | - 《現代激答20      | 19-20   |
| 2020-08        | 8-20 家校通訊             | 手機應用程式(A          | 小校園           |      |            | 閱讀SUMMER I | FUN》           |         |
| 2020-08        | 3-20 20-08-2          | 020【暑期功課等         | -J-IX IS      |      | 2020-04-09 | 外間活動消息     | - 香港科技大學       | 「優才増    |
| 2020-08        | 3-19 2021_小           | 一至小六最新書約          | 學科網站          |      | 2020 02 21 |            | ·复孚)」<br>由大國上師 |         |
| 100            |                       |                   |               |      | 2020-03-31 | 外間網上課室一    | - 甲大雲上師        |         |

# 2. 按「圖書」科

| 學校簡介         學校資訊         學生園地         學習連結         課程特色         教師專區         緊密伙伴         聯絡我們         學校APPS           首頁 > 學科網站 | Ta                           | 值教青松/<br>aoist Chin       | 小學(湖景<br>g Chung | t邨)<br>Primary S | chool (W | u King Est | ate)   | ¢.      | ENG A A |
|----------------------------------------------------------------------------------------------------|------------------------------|---------------------------|------------------|------------------|----------|------------|--------|---------|---------|
| 首頁 > 學科網站 學科網站 學科網站 學科網站 [網上搜尋器][綜合類][中文][英文][數學][常識][音樂][普通話][資訊科技][品德教管][圖書][影育] [視覺藝術]                                          | 學校簡介                         | 學校資訊                      | 學生園地             | 學習連結             | 課程特色     | 教師專區       | 緊密伙伴   | 聯絡我們    | 學校APPS  |
| <b>學科網站</b><br>[網上搜尋器][綜合類][中文][英文][數學][常識][音樂][普通話][資訊科技][品德教奇][圖書][別育]<br>[視覺藝術]                                                 | 首頁 > 學科網站                    |                           |                  |                  |          |            |        |         |         |
|                                                                                                    | <b>學科網</b> 」<br>[網上搜<br>[視覺藝 | <b>坫</b><br>尋器][綜合]<br>術] | 頬][中文][英         | 英文][數學][         | 常識][音樂]  | [普通話][資    | 訊科技][品 | 德教育][圖] | 書][骨育]  |

3. 按「香港教育城 e 悅讀學校計劃」

| 布拉布加加加加加加加加加加加加加加加加加加加加加加加加加加加加加加加加加加加 |  |
|----------------------------------------|--|
| 木棉樹 「書唔兇」閱讀網站                          |  |
|                                        |  |
| 香港公共圖書館 3+閱讀獎勵計劃記錄冊簡介                  |  |
| Guided Reading with Roy the Zebra      |  |

4. 進入「e 悅讀學校計劃」網頁,按「登入」

| hkedcity.net/ereadscheme/zh-hant/ |              |           |         |          |                       |
|-----------------------------------|--------------|-----------|---------|----------|-----------------------|
| 認識教城 教師 中學生 小學生 家長                | 企業           | 搜尋        |         | ] ♀      | V註冊   English   🛖     |
| e.悦讀                              |              |           |         |          |                       |
| 學校計劃                              | 關於計劃 🔻       | 開讀組合及訂開 🔻 | 用戶手冊    | 學校分享▼    | 常見問題                  |
|                                   | 樊勵計劃 🔻       |           |         |          |                       |
|                                   |              |           |         |          |                       |
|                                   |              |           | -       | . edCity | <u>↓</u> € 悦讀<br>単校計劃 |
|                                   | 暑期間讀         | 計劃        |         |          |                       |
| 10m                               | <b>合弗</b> 庙田 | 「の俗論      |         | 10       | *                     |
|                                   | 尤其使用         | ビル頑       |         |          | 1 A                   |
|                                   | 學校計劃         | L 🦾       |         |          |                       |
|                                   | 現止接受申請       |           | A 💉     | A        | X                     |
|                                   | • 0 11       |           |         |          |                       |
|                                   |              |           |         |          |                       |
|                                   |              | 詞         | i使用學生、學 | 校教師或職員   | 帳戶登入。 ≥               |
|                                   | _            | _         | _       | _        |                       |

5. 輸入小校園帳戶和密碼後,按「登入」

\_

| 電郵/教城帳戶  |              |      |
|----------|--------------|------|
| 輸入密碼     |              |      |
| □保持登入▲□員 | 示密碼          |      |
|          | <b>支記</b> 案碼 | 忘記帳月 |
| •        | 29 1         |      |
| <b>4</b> | 登入           |      |

6. 登入後,可從 600 多本電子書中選擇想看的圖書

| ty.net/ereadscheme/<br>按計劃及分類》 | /zh-hant/<br>削覽: |                          |                       |                    |               |
|--------------------------------|------------------|--------------------------|-----------------------|--------------------|---------------|
| ☑ 選擇全部                         | ☑ 小學組合20/21_     | ccp (已訂閱) 🗹 小學           | 월組合19/20(100本)_ccp (已 | 訂閱) 	☑ 現代經典作家系     | <b></b> (已訂閱) |
| ☑ 中國古典名                        | 著系列 (已訂閱)        | Z 英文經典系列 (已訂閱            | ) 🖉 中華里系列 (已訂閱)       | ☑ NET Series (已訂閱) |               |
|                                | 搜尋電              | 子書                       |                       | の搜尋                |               |
|                                | 全部               | 書名 作者 出版社                |                       |                    |               |
| 全部 文學                          | 劉小說 ▼ 語言文字       | <ul> <li>自然科普</li> </ul> | 、物傳記 人文史地 • 文·        | 化藝術・社會科學・          | 生活百科・         |
| 漫畫及繪本                          | 學與教 → 親子         | 及家庭 • 兒童讀物               |                       |                    |               |
|                                |                  |                          |                       |                    |               |
| 全部 (610                        | ]                |                          |                       |                    |               |
|                                |                  |                          |                       |                    | 随機 ✓          |
| C.                             | ngeit Soup       | - Al-al-                 |                       |                    | - Bank        |
| 29                             | The state        | - Carton                 | 2                     | 81                 |               |
|                                |                  | 1 Store                  |                       |                    | NY I          |
|                                |                  |                          |                       |                    |               |

| Unit 18 Week 1 - 18.1.3<br>Drago's Soup<br>作者: Ribbon Scanlan<br>出版社: Education Bureau,<br>HKSAR         100% 成功要決<br>作者: 方舒眉<br>出版社: 世紀文化出版社<br>出版日期: 2015         The Taming of the<br>Shrew         Unit 5 Week 2 - Le<br>Book W           1100% 成功要決<br>作者: 小學鈕合20/21_ccp         The Taming of the<br>Shrew         Unit 5 Week 2 - Le<br>Book W           1100% 成功要決<br>作者: 小學鈕合20/21_ccp         The Taming of the<br>Shrew         Unit 5 Week 2 - Le<br>Book W           1100% 成功要決<br>作者: NUIliam         The Taming of the<br>Shrew         Unit 5 Week 2 - Le<br>Book W           1115         日本 10 - 2005         日本 10 - 2005 | <b>È部</b> (610)                                                                                                    |                                                                                          |                               | []] []] []] []] []] []] []] []] []] []]                                                                               |
|----------------------------------------------------------------------------------------------------|----------------------------------------------------------------------------------------------------|------------------------------------------------------------------------------------------|-------------------------------|----------------------------------------------------------------------------------------------------|
| 計版·●***** 計量·若力經由多別 社種·NET Series                                                                                                    | でするのでは、<br>したまでは、<br>したまでは、<br>たまでは、<br>たまででは、<br>たまでは、<br>たまでは、<br>たまでは、<br>たまでは、<br>たまででは、<br>たまでは、<br>たまでは、<br>たまでは、<br>たまでは、<br>たまででは、<br>たまででは、<br>たまででは、<br>たまででは、<br>たまでででででででででででででででででででででででででででででででででででで | <b>100% 成功要決</b><br>作者:方舒眉<br>出版社:世纪文化出版社<br>出版日期:2015<br>計劃:小學組合20/21_ccp<br>評級: •••••* |                               | Unit 5 Week 2 - Letter<br>Book W<br>作者: NETSection<br>出版社: Education Bureau,<br>HKSAR<br>出版日期: 2007<br>結漸: NET Series |
| IT型・NCI Selles     IT型・大     X独央系列     IT型・NCI Selles     IT型・NCI Selles     IT型・NCI Selles     IT型・NCI Selles     IT型・NCI Selles     IT型・NCI Selles                                                                                                    | 計画, NET Selles                                                                                                    |                                                                                          | 計劃·米×∞典系列<br>評級: <b>***</b> * | 計画·NET Series                                                                                                    |

8. 待一會兒,按鈕轉為黃色,再按「閱讀」

|                                                                                                    |                                                                                         |                                                                                                | ( 蹠検 、 ~                                                                                                    |
|----------------------------------------------------------------------------------------------------|-----------------------------------------------------------------------------------------|------------------------------------------------------------------------------------------------|----------------------------------------------------------------------------------------------------|
| Dryn See                                                                                                    |                                                                                         | and Claming<br>4 Streev                                                                        |                                                                                                    |
| Unit 18 Week 1 - 18.1.3<br>Drago's Soup<br>作者: Ribbon Scanlan<br>出版社: Education Bureau,<br>HKSAR<br>出版日期: 2010<br>計劃: NET Series | <b>100% 成功要訣</b><br>作者:方舒眉<br>出版社:世紀文化出版社<br>出版日期:2015<br>計劃:小學組合20/21_ccp<br>評級: •**** | The Taming of the<br>Shrew<br>作者:William<br>Shakespeare<br>出版社:香港教育城<br>出版日期:2016<br>計劃:英文經典系列 | Unit 5 Week 2 - Letter<br>Book W<br>作者: NETSection<br>出版社: Education Bureau,<br>HKSAR<br>出版日期: 2007<br>計劃: NET Series |
|                                                                                                    | on λ 表示ket per ##                                                                       | 評級: ★★★★★                                                                                      | 評級: ★★★★★                                                                                                    |

9. 進入了屬於你自己的「教城書櫃」,便可進行閱讀了

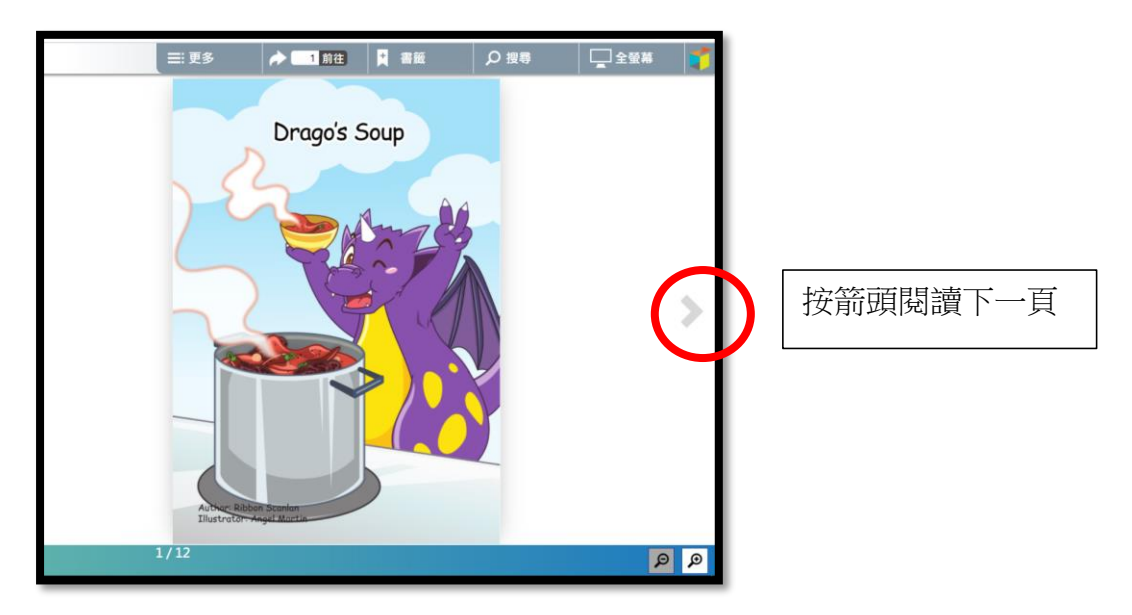

- 註1:瀏覽器可選用 Chrome/Firefox (latest version),或 Internet Explorer 11 (Windows 7 or above)
- 註 2: 若使用平板電腦進行電子書閱讀,必先利用電腦將有關電子書加入到「教城書櫃」內